測定データからODF解析の体験

2018年11月18日 *HelperTex Office*  LaboTexによるODF解析の体験、TexToolsによるODF解析の体験として、 デモソフトウエアを紹介してきましたが、実際の測定データによるODF解析を紹介します。 実際の測定データは、皆さんが測定したデータでも構いませんが、今回はアルミニウムの実測データを 用いて説明します。

XRD測定では、光学系の補正用にrandomデータが必要になりますが、無配向試料は得るのが 難しいので、粉末試料で代用します。

データは、CTRソフトウエア付属の粉末試料測定データと、配向試料を持ちます。

使用するODFソフトウエアはCTRソフトウエア付属のCTRODFソフトウエアを使用します。

### CTRソフトウエアの入手方法

http://helpertex.sakura.ne.jp/CTR-download.pdf

CTRソフトウエアdownload

http://helpertex.sakura.ne.jp/HelperTexOffice/CTR.zip

CTRソフトウエアをセットアップ確認後

C:\CTR\bin\CDFPoleFigure1\_5.jar を立ち上げます。

| <b>2</b>                                                                                                    | ODFPolefigure1.5 1.56T[19/03/31] by CTR – 🗆 🗙                                                                                                    |
|----------------------------------------------------------------------------------------------------|----------------------------------------------------------------------------------------------------|
| File Linear(3D) ToolKit Help InitSet Rp% Minumum All background                                                                                                    | Fransmissionblinds=30.0                                                                                                    |
| Files select<br>ASC(RINT-PC) V                                                                                                    |                                                                                                    |
| Calcration Condition                                                                                                    |                                                                                                    |
| Previous Next                                                                                                    | nki     omoothing       0.0.0     Change       □     +α       5     ✓       Arithmetic mean     ✓                                                                                                    |
| Backgroud delete mode           Image: Comparison of the state of the state of the | Minimum(αβ) MiniAver X 0.5 Set Disp                                                                                                    |
| AbsCalc AbsCalc Ref Trans Schulz reflection method  Change Absor                                                                                                    | rption coefficien 1.0 1/cm Thickness 1.0 cm v Set 2Theta 0.0 deg. () 1/Kt Profile                                                                                                    |
| Defocus file Select Transmission defcous HKL+T                                                                                                    | TextDisp  I/Ra Profile Limit Alfa Defocus value Free(LimitValue                                                                                                    |
| Smoothing(for ADC)                                                                                                    | ormalization CenterData CenterData CenterData OutFiles OutFiles OutF |
|                                                                                                    | ValueODF-B ValuODF-A Cancel Calc Connect ODF File                                                                                                    |
|                                                                                                    |                                                                                                    |
|                                                                                                    |                                                                                                    |
|                                                                                                    |                                                                                                    |

#### randomデータによるdefocusファイルを作成

## 使用するデータ C:\CTR\DATA\Al-powder-random\Yのデータ

Win-8 (C:) → CTR → DATA → Al-powder-random

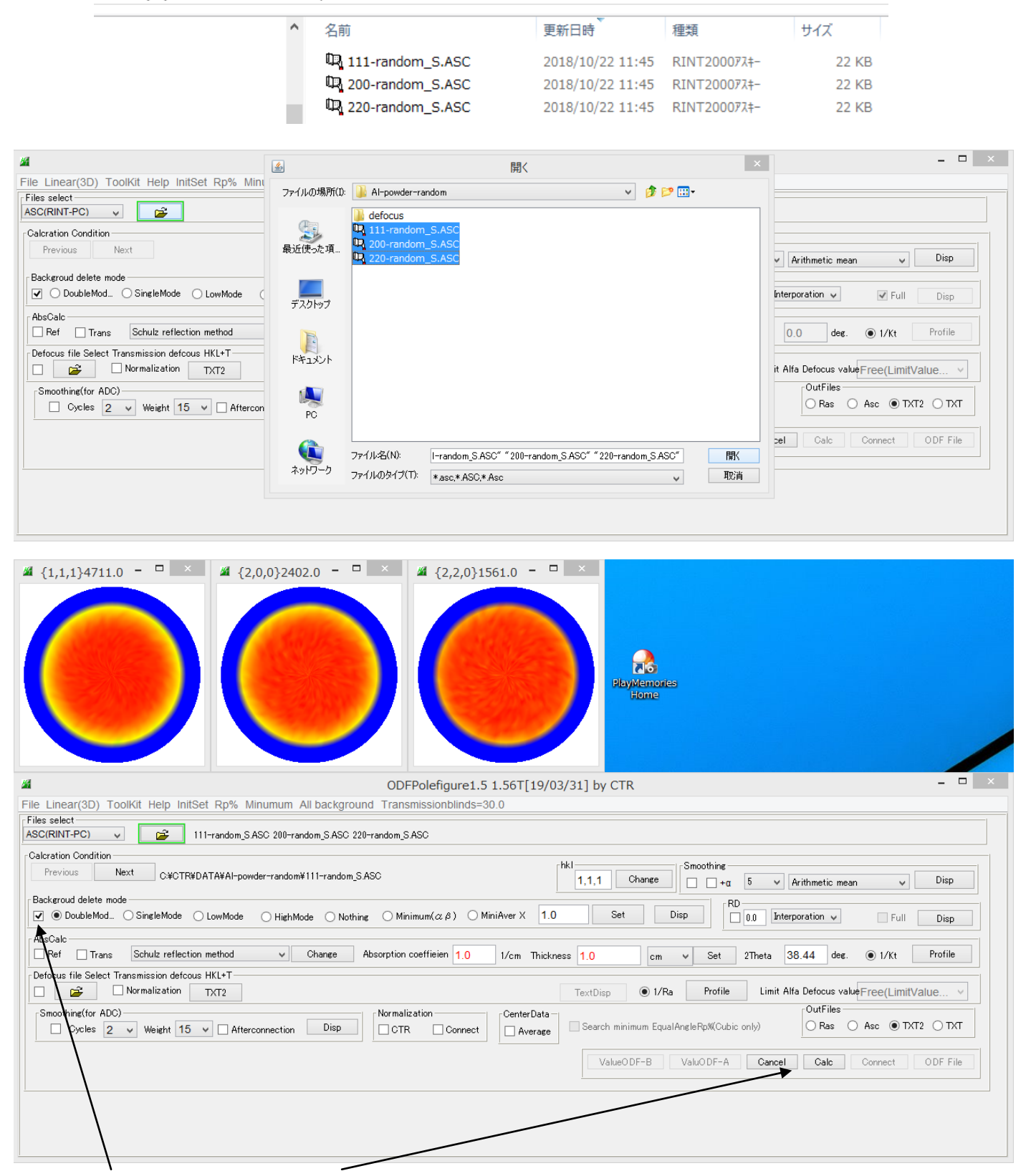

バックグランド削除を指定し、Calc

Win-8 (C:)  $\rightarrow$  CTR  $\rightarrow$  DATA  $\rightarrow$  Al-powder-random

| • | 名前                        | 更新日時             | 種類           | サイズ   |
|---|---------------------------|------------------|--------------|-------|
| ſ | 📳 111-random_S_chB0_2.TXT | 2018/11/18 19:46 | テキスト文書       | 29 KB |
|   | 📳 200-random_S_chB0_2.TXT | 2018/11/18 19:46 | テキスト文書       | 29 KB |
|   | 220-random_S_chB0_2.TXT   | 2018/11/18 19:46 | テキスト文書       | 29 KB |
|   | SLITTTHETAFILE            | 2018/11/18 19:46 | ファイル         | 1 KB  |
|   | 🖳 111-random_S.ASC        | 2018/10/22 11:45 | RINT200077+- | 22 KB |
|   | 🖳 200-random_S.ASC        | 2018/10/22 11:45 | RINT200077+- | 22 KB |
|   | 🖳 220-random_S.ASC        | 2018/10/22 11:45 | RINT200077+- | 22 KB |
|   |                           |                  |              |       |

## TXT2ファイルをdefocusとして登録

| <b>24</b>                                                                                    | OE          | OFPolefigure1.5 1.56T[19/03/31] by CTR                                                                      | _ 🗆 🗙                     |
|----------------------------------------------------------------------------------------------|-------------|----------------------------------------------------------------------------------------------------|---------------------------|
| File Linear(3D) ToolKit Help InitSet Rp% Minumum All t                                       | <u></u>     | 開く                                                                                                    | ×                         |
| Files select<br>ASC(RINT-PC) V 200-random<br>111-random_SASC 200-random                      | ファイルの場所(I): | 🕌 Al-powder-random 🗸 🤌 📂 🛄 -                                                                                |                           |
| Calcration Condition           Previous         Next         C#CTR#DATA#AI-powder-random#111 | 最近使った項      | 111-random_S_chB0_2.TXT     200-random_S_chB0_2.TXT     220-random_S_chB0_2.TXT     220-random_S_chB0_2.TXT | c mean v Disp             |
| Backgroud delete mode                                                                        |             |                                                                                                    | V Full Disp               |
| Ref Trans Schulz reflection method V Ch                                                      | デスクトップ      |                                                                                                    | deg.                      |
| Defocus file Select Transmission defcerts HKL+1                                              | ل<br>الالت  |                                                                                                    | /s valueFree(LimitValue > |
| Smoothing(for ADC)                                                                           |             |                                                                                                    | as Asc INT2 TXT           |
|                                                                                              | PC          |                                                                                                    | c Connect ODF File        |
| Filemake success!                                                                            | く<br>ネットワーク | ファイル名(N): T** 200-random_S_chB0_2.TXT***220-random_S_chB0_2.TXT** アイルのタイプ(T): *_2.Txt*_2.txt*_2.TXT  取消     |                           |
|                                                                                              |             |                                                                                                    |                           |

## defocusファイルが登録されます。

| Defocus file Select Transmission defo | us HKL+T- |                                               |              |           |         |               |                    |                        |
|---------------------------------------|-----------|-----------------------------------------------|--------------|-----------|---------|---------------|--------------------|------------------------|
| 🖌 🔁 🗌 Normalization                   | TXT2      | C¥CTR¥DATA¥AI-powder-random¥defocus¥DEFOCUS_N | OTNORM_F.TXT | TextDisp  | 1/Ra    | Profile       | Limit Alfa Defocus | valueFree(LimitValue 🗸 |
| 0 41 K 100                            |           | •• •• • <b>*</b>                              |              |           |         |               | - OutFiles         |                        |
| Win-8 (C:) → CTR → D/                 | ATA ▶     | Al-powder-random                              |              |           |         |               |                    |                        |
|                                       | ^         | 夕前                                            | 百姓口哇         |           | 插粘      |               | +17                |                        |
|                                       |           | 伯別                                            | 史初口吋         |           | 化生大风    |               | 91X                |                        |
|                                       |           | 📳 111-random_S_chB0_2.TXT                     | 2018/11/18   | 3 19:46   | テキスト文   | 書             | 29 KB              |                        |
|                                       | - 6       | 1200-random_S_chB0_2.TXT                      | 2018/11/18   | 3 19:46   | テキスト文   | 書             | 29 KB              |                        |
|                                       |           | 🗐 220-random_S_chB0_2.TXT                     | 2018/11/18   | 3 19:46   | テキスト文   | 書             | 29 KB              |                        |
|                                       |           | SLITTTHETAFILE                                | 2018/11/18   | 3 19:46   | ファイル    |               | 1 KB               |                        |
|                                       |           | 🖳 111-random_S.ASC                            | 2018/10/22   | 2 11:45   | RINT200 | 0774-         | 22 KB              |                        |
|                                       |           | 🖳 200-random_S.ASC                            | 2018/10/22   | 2 11:45   | RINT200 | 077+-         | 22 KB              |                        |
|                                       |           | 220-random_S.ASC                              | 2018/10/22   | 2 11:45   | RINT200 | 077+-         | 22 KB              |                        |
|                                       |           | \mu defocus                                   | 2018/11/18   | 3 19:49   | ファイル ファ | tルダー          |                    |                        |
|                                       |           |                                               |              |           |         |               |                    |                        |
|                                       |           |                                               |              |           |         |               |                    |                        |
| Win-8 (C:) → CTR → DA                 | ATA ►     | Al-powder-random → defocus                    |              |           |         |               |                    |                        |
|                                       | ~         | Q ===                                         | а            | str: 🗆 n± |         | ¥ <b>⊞</b> ¥5 | # /-               | r                      |
|                                       |           | 石則                                            | 3            | 新口时       |         | 相实现           | 917                |                        |
|                                       |           | 0_1F.TXT                                      | 2            | 018/11/1  | 8 19:49 | テキスト文書        |                    | 1 KB                   |
|                                       | - 14      | 1_1F.TXT                                      | 2            | 018/11/1  | 8 19:49 | テキスト文書        | ŧ                  | 1 KB                   |
|                                       |           | 2_1F.TXT                                      | 2            | 018/11/1  | 8 19:49 | テキスト文書        |                    | 1 KB                   |
|                                       |           | EFOCUS_NOTNORM_F.TXT                          | 2            | 018/11/1  | 8 19:49 | テキスト文書        |                    | 1 KB                   |
|                                       |           | 🔁 real0_1F.TXT                                | 2            | 018/11/1  | 8 19:49 | テキスト文書        |                    | 1 KB                   |
|                                       |           | 📳 real1_1F.TXT                                | 2            | 018/11/1  | 8 19:49 | テキスト文書        |                    | 1 KB                   |
|                                       |           | Treal2_1F.TXT                                 | 2            | 018/11/1  | 8 19:49 | テキスト文書        |                    | 1 KB                   |
|                                       |           |                                               |              |           |         |               |                    |                        |
|                                       |           |                                               |              |           |         |               |                    |                        |

## 配向試料の極点処理

## 使用するデータ C:\CTR\DATA\ODFPoleFigure2\のデータ

| om                              | ^                 | 名前                                     | 更新日時                                                                                                    | 種類                        | サイズ                             |
|---------------------------------|-------------------|----------------------------------------|----------------------------------------------------------------------------------------------------|---------------------------|---------------------------------|
|                                 |                   |                                        | 2010/10/22 11:45                                                                                                    | DINTROOPTI                | 22.170                          |
|                                 |                   | 44 111.ASC                             | 2018/10/22 11:45                                                                                                    | RINT2000///#-             | 22 KB                           |
|                                 |                   | 44 200.ASC                             | 2018/10/22 11:45                                                                                                    | RINT2000///#-             | 22 KB                           |
| ïgure                           |                   | ua 220.ASC                             | 2018/10/22 11:45                                                                                                    | RIN   2000///‡-           | 22 KB                           |
|                                 |                   | 44 311.ASC                             | 2018/10/22 11:45                                                                                                    | KIN12000/A <del>T</del> - | 22 KB                           |
| <b>#</b> {1,1,1}9637.5 -        | □ × ¥{            | [2,0,0}2820.5 - □ ×                    | <b>4</b> {2,2,0}2882.0 - □ ×                                                                                                    |                           |                                 |
|                                 |                   |                                        |                                                                                                    |                           |                                 |
|                                 |                   |                                        | and the second second se |                           |                                 |
|                                 | _                 | -                                      |                                                                                                    |                           |                                 |
|                                 |                   |                                        |                                                                                                    |                           |                                 |
|                                 |                   |                                        |                                                                                                    |                           |                                 |
| <b>4</b>                        |                   | ODFPo                                  | lefigure1.5 1.56T[19/03/31] by CTR                                                                                                    |                           |                                 |
| File Linear(3D) ToolKit He      | elp InitSet Rp%   | Minumum All background Transmis        | sionblinds=30.0                                                                                                    |                           |                                 |
| ASC(RINT-PC) V                  | 🗲 111.ASC 200.    | ASC 220.ASC                            |                                                                                                    |                           |                                 |
| Calcration Condition            |                   |                                        | chkl                                                                                                    | monthing                  | 1                               |
| Previous Next                   | C¥CTR¥DATA¥ODFF   | PoleFigure2¥111.ASC                    | 1,1,1 Change                                                                                                    | _ +α 5 ∨ Arith            | metic mean 🗸 Disp               |
| Backgroud delete mode           | Mode 🔿 LowMode    | O bliek Mada — O blatking — O Minimu   | $m(\alpha, \beta) \cap MiniAver X = 10$ Set Disp                                                                                                    | RD                        | tion                            |
| - Abs Cas                       | mode O Lowinode   |                                        |                                                                                                    |                           | Tuli Disp                       |
| Ref Trans Schulz                | reflection method | ✓ Change Absorption coef               | ifieien 1.0 1/cm Thickness 1.0 cm 🗸                                                                                                    | Set 2Theta 38.4           | 6 deg. 💿 1/Kt Profile           |
| Defocus file Select Transmissio | on defcous HKL+T  |                                        |                                                                                                    |                           |                                 |
| Normaliz                        | ation TXT2        | C:¥CTR¥DATA¥AI-powder-random¥defocus¥i | DEFOCUS_NOTNORM_F.TXT TextDisp                                                                                                    | Profile Limit Alfa D      | efocus value Free (LimitValue V |
| Smoothing for ADC               | eht 15 🗸 🗌 Afte   | erconnection Disp CTR                  | on CenterData<br>Connect Average Search minimum EqualAng                                                                                                    | (leRp%(Cubic only)        | ⊖Ras ⊖Asc ⊚TXT2 ⊖TXT            |
|                                 |                   |                                        |                                                                                                    |                           |                                 |
|                                 | $\sim$            | Ň                                      | ValueO DF-B V.                                                                                                    | aluODF-A Cancel           | Calc Connect ODF File           |
|                                 | $\langle \rangle$ | 、                                      |                                                                                                    |                           | $\smile$                        |
|                                 |                   | $\searrow$                             | $\sim$                                                                                                    |                           |                                 |
|                                 |                   |                                        | $\sim$                                                                                                    |                           |                                 |
|                                 |                   |                                        |                                                                                                    |                           |                                 |

r a n d o m 試料もバルク材なら規格化なし

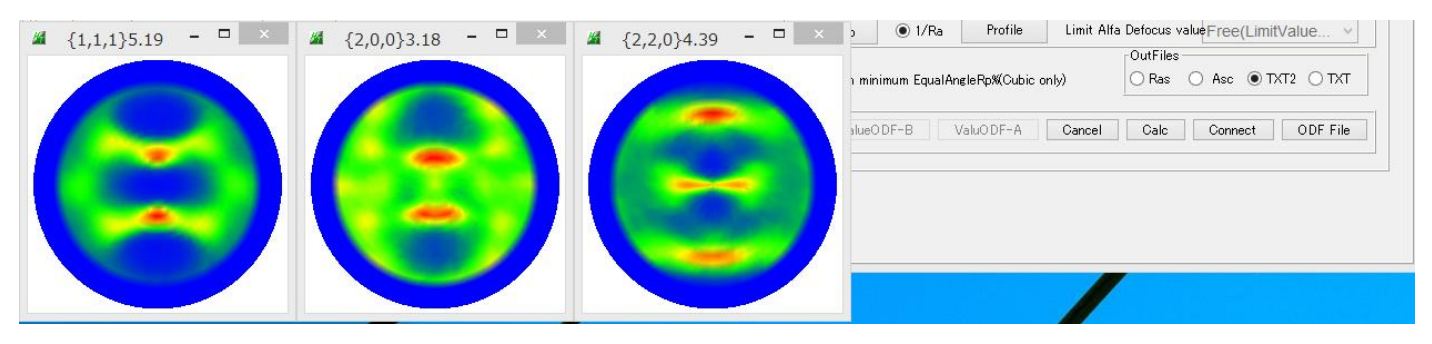

# TXT2fファイルが作成され、TXT2がCTRODFの入力データ

#### → Win-8 (C:) → CTR → DATA → ODFPoleFigure2

|          | ^ | 名前                 | 更新日時             | 種類           | サイズ   |
|----------|---|--------------------|------------------|--------------|-------|
| dom      |   | 111_chB0DS_2.TXT   | 2018/11/18 19:59 | テキスト文書       | 26 KB |
| <b>`</b> |   | 📳 200_chB0DS_2.TXT | 2018/11/18 19:59 | テキスト文書       | 26 KB |
| )<br>    |   | 📳 220_chB0DS_2.TXT | 2018/11/18 19:59 | テキスト文書       | 26 KB |
| rigule   |   | 🖳 111.ASC          | 2018/10/22 11:45 | RINT200077+- | 22 KB |
| ,        |   | 🖳 200.ASC          | 2018/10/22 11:45 | RINT2000774- | 22 KB |
|          |   | 🖳 220.ASC          | 2018/10/22 11:45 | RINT200077+- | 22 KB |

# CTRODFソフトウエアを使う。

# ODFPoleFigure1\_5->Tookit->PoleOrientation を選択

| <b>24</b>                    |                              | ODFPolefigure1.5 1.56T[19/03/31] by CTR                                                                |
|------------------------------|------------------------------|----------------------------------------------------------------------------------------------------|
| File Linear(3D)              | ToolKit Help InitSet Rp% Min | umum All background Transmissionblinds=30.0                                                            |
| Files select<br>ASC(RINT-PC) | PFtoODF3                     | 220.ASC                                                                                                |
| Calcration Condition         | SoftWare                     |                                                                                                    |
| Previous                     | ImageTools                   | igure2¥111.ASC                                                                                         |
| Backgroud delete             | PopLATools                   | High Mode $\bigcirc$ Nothing $\bigcirc$ Minimum( $\alpha \beta$ ) $\bigcirc$ MiniAver X <b>1.0</b> Set |
| AbsCalc                      | ODFAfterTools                |                                                                                                    |
| 🗌 Ref 🔄 Tra                  | PoleOrientationTools         | Change Absorption coefficien 1.0 1/cm Thickness 1.0 cr                                                 |
| Defocus file Selec           | DataBaseTools                | IR¥DATA¥AI-powder-random¥defocus¥DEFOCUS NOTNORM F.TXT TextDisp  1                                     |

| PoleOrient                      | tationTools 1.12ST[19/03 | 8/31] by CTR 🛛 🗖          |
|---------------------------------|--------------------------|---------------------------|
| File Help                       |                          |                           |
| FULL POLEFIGURE TXT             | Orientation              | fnd,frd,ftd Display       |
| TXT2                            | NDOrientation            | fnd Display               |
| Reflection PoleFigure           | CreateExpPoleFigure      | fnd,frd,ftd Display       |
| PoleFigure                      | RandomLevelCalc          | Cr Display                |
| Trans,Reflection polefigureTXT2 | PFConnection             | Complete polefigure       |
| PoleFigure TXT2                 | PoleHKLUVWSearch         | (α, β) ,{hkl} <uvw></uvw> |
| PoleFigure TXT2                 | CTRODF                   | ODF Polefigure Inverse    |
| PoleFigure TXT2                 | PoleAsymmetryValue       | Rp% Display               |
| Polefigure (110),(040)          | PPOrientation            | fa,fb,fc display          |
| PE,PP,Polyimide,Hexagonal       | PP&PEOrientation         | fa,fb,fc display          |
| {100} PoleFigure                | Vectorstarter            | Vector, sigma files       |
| 1 Axis orientation              | SMAxisOrientation        | Smoothig PoleFigure       |

先ほどのTXT2を選択

| d Display                | <u>\$</u>   |                          |                   | 開く                 |          |              | ×  |
|--------------------------|-------------|--------------------------|-------------------|--------------------|----------|--------------|----|
| <u>M</u>                 | ファイルの場所(I): | 길 ODFPoleFigu            | re2               |                    | ~        | 🤌 📂 🛄 •      |    |
| File Help Polefigure(3D) |             | CTRODF                   |                   |                    |          |              |    |
| Input polefigures(TXT2)  |             | 111_chB0D9<br>200 chB0D9 | 2.TXT             |                    |          |              |    |
| Holder                   | 東近ほった頃…     | 220_chB0D5               |                   |                    |          |              |    |
| Files                    |             |                          |                   |                    |          |              |    |
| Calculation              | デスクトップ      |                          |                   |                    |          |              |    |
| Polefigures              | P           |                          |                   |                    |          |              |    |
|                          | ドキュメント      |                          |                   |                    |          |              |    |
| Result Disp              |             |                          |                   |                    |          |              |    |
|                          | PC          |                          |                   |                    |          |              |    |
|                          |             | 」<br>コラズル-タ(N)・          |                   | "100               |          | e n tvt"     |    |
| 本ソフドウエアはCTRとODFの関係を理解    | ネットワーク      | ファイルのタイプ(T):             | *.txt,*.Txt,*.TXT | 200_CHE0D3_2.1X1 2 | 20_CNB0D | ≥_2.1⊼1<br>V | 取消 |

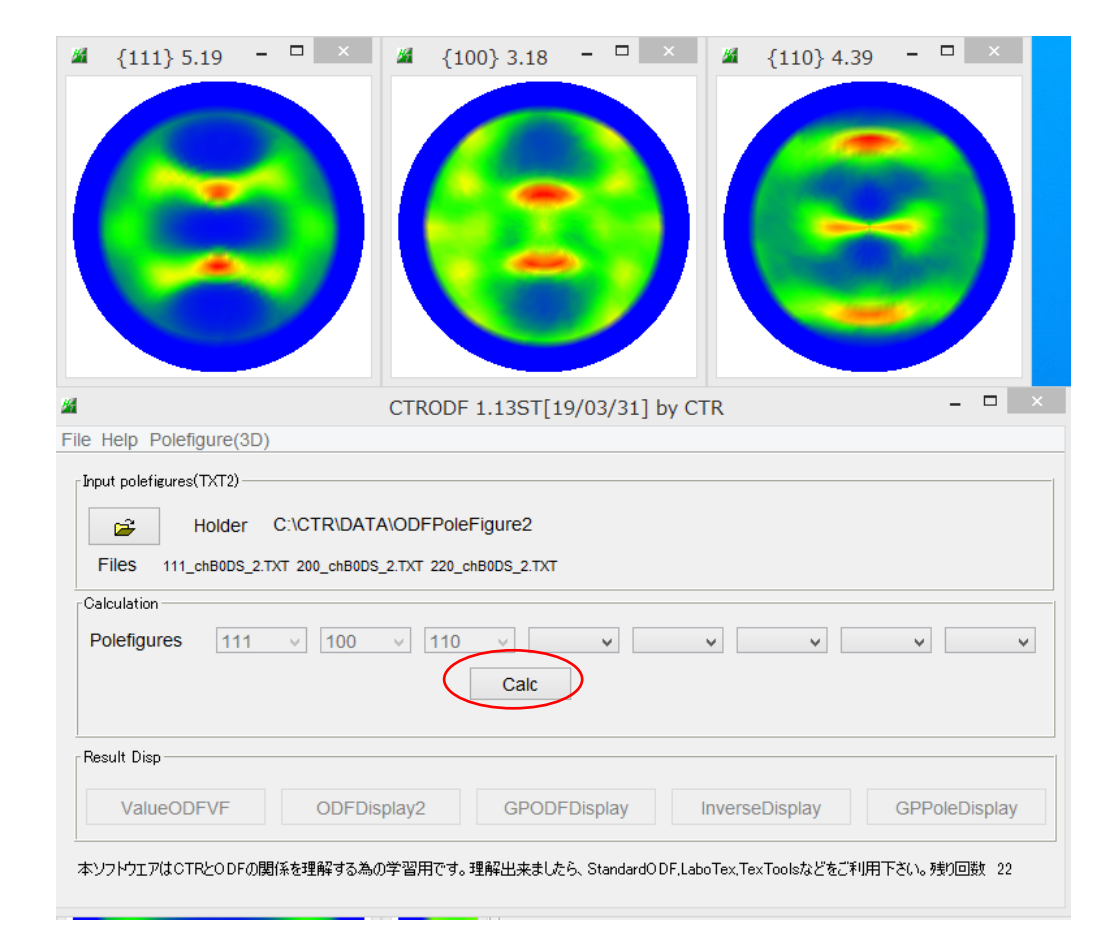

#### 再計算極点図と入力極点図のError Rp%が表示される。

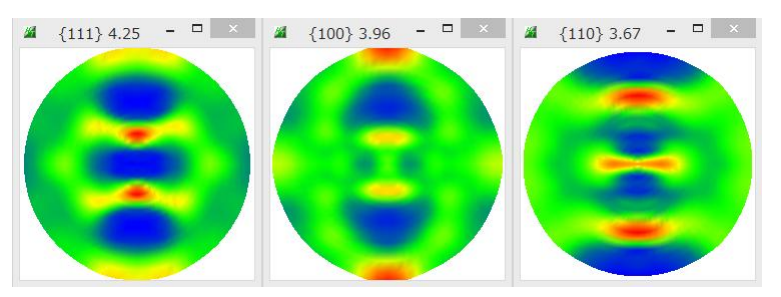

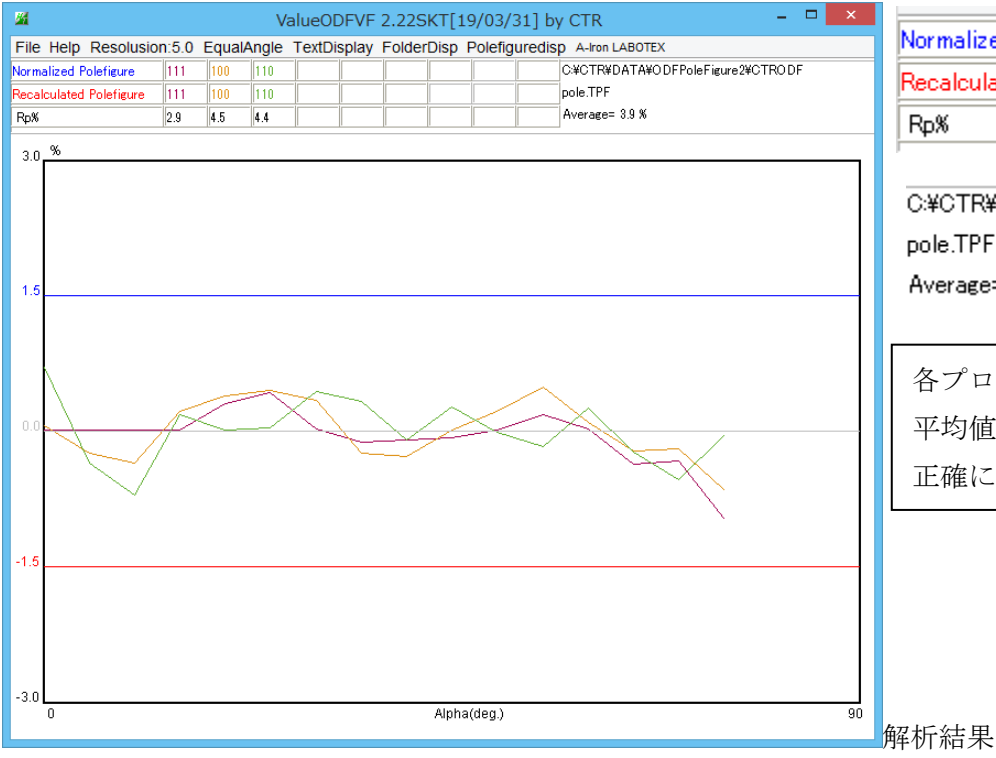

|                         |     |     | <u> </u> |  |
|-------------------------|-----|-----|----------|--|
| Normalized Polefigure   | 111 | 100 | 110      |  |
| Recalculated Polefigure | 111 | 100 | 110      |  |
| Rp%                     | 2.9 | 4.5 | 4.4      |  |

C:¥CTR¥DATA¥ODFPoleFigure2¥CTRODF pole.TPF Average= 3.9 %

| 各プロファイ | ルが±1. 5%以内 |
|--------|------------|
| 平均値が3. | 9%と        |
| 正確に測定、 | 補正されたデータ   |

入力データホルダにCTRODFホルダが作成され結果がテキストファイルで作成される。

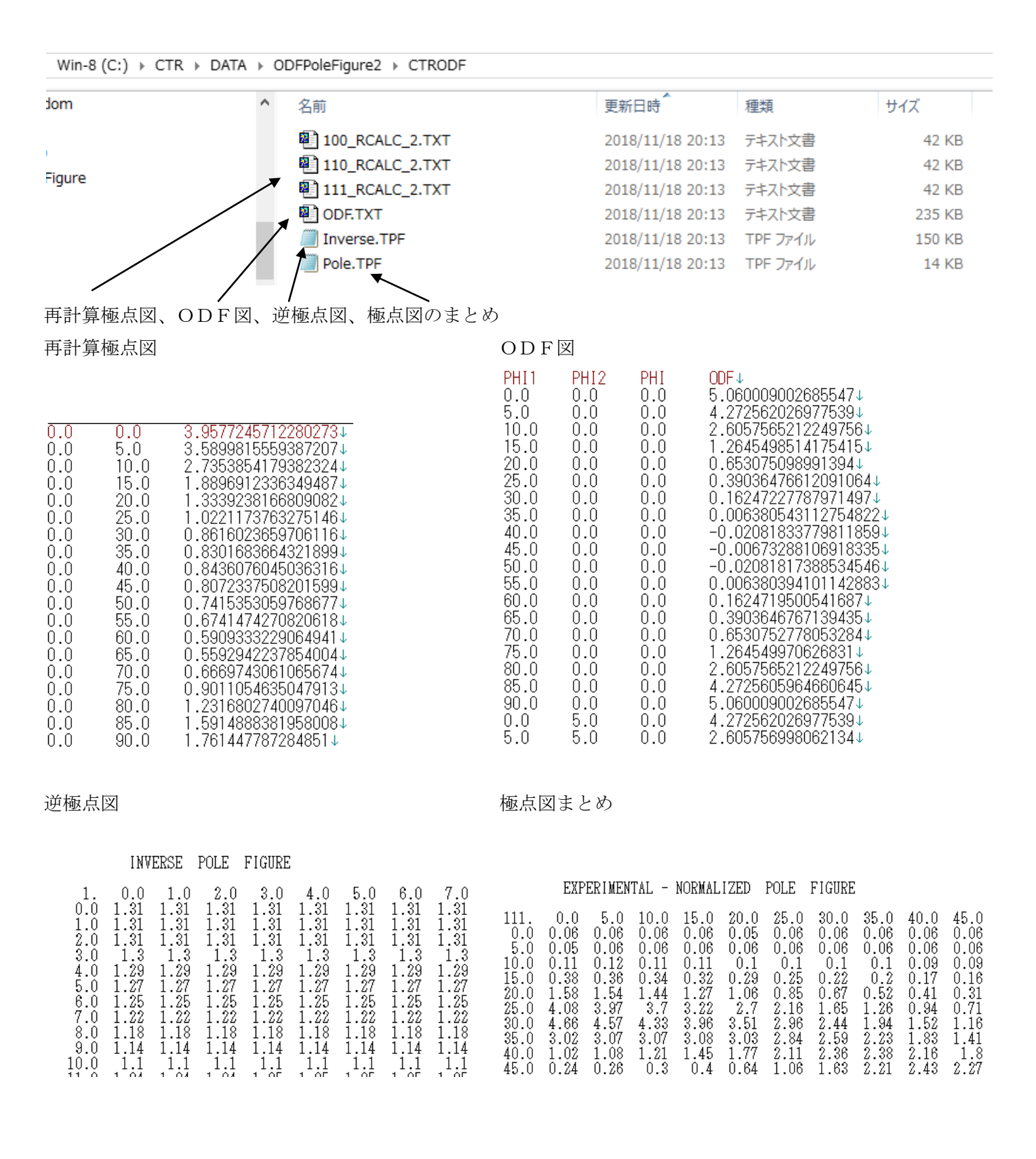

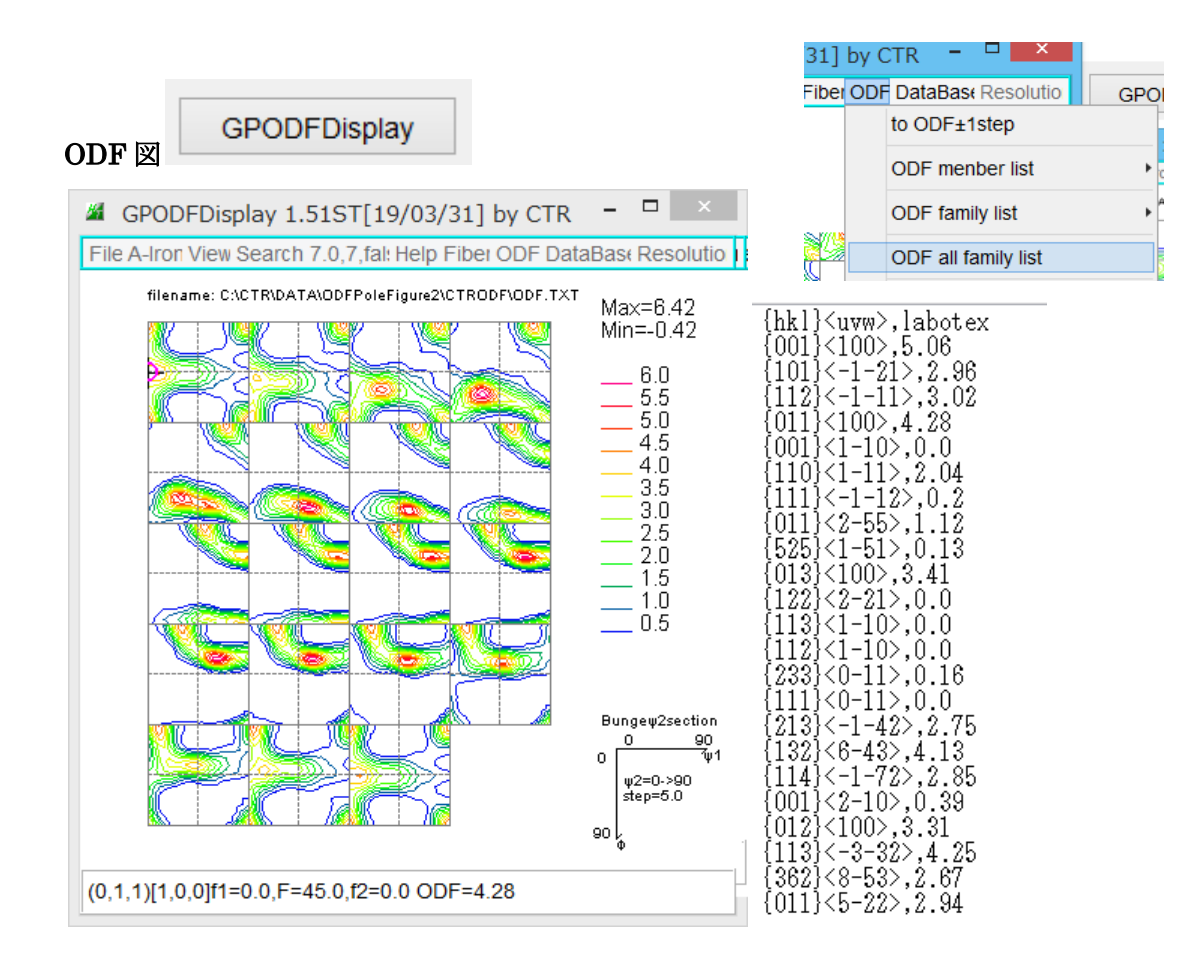

結晶方位プロファイル表示

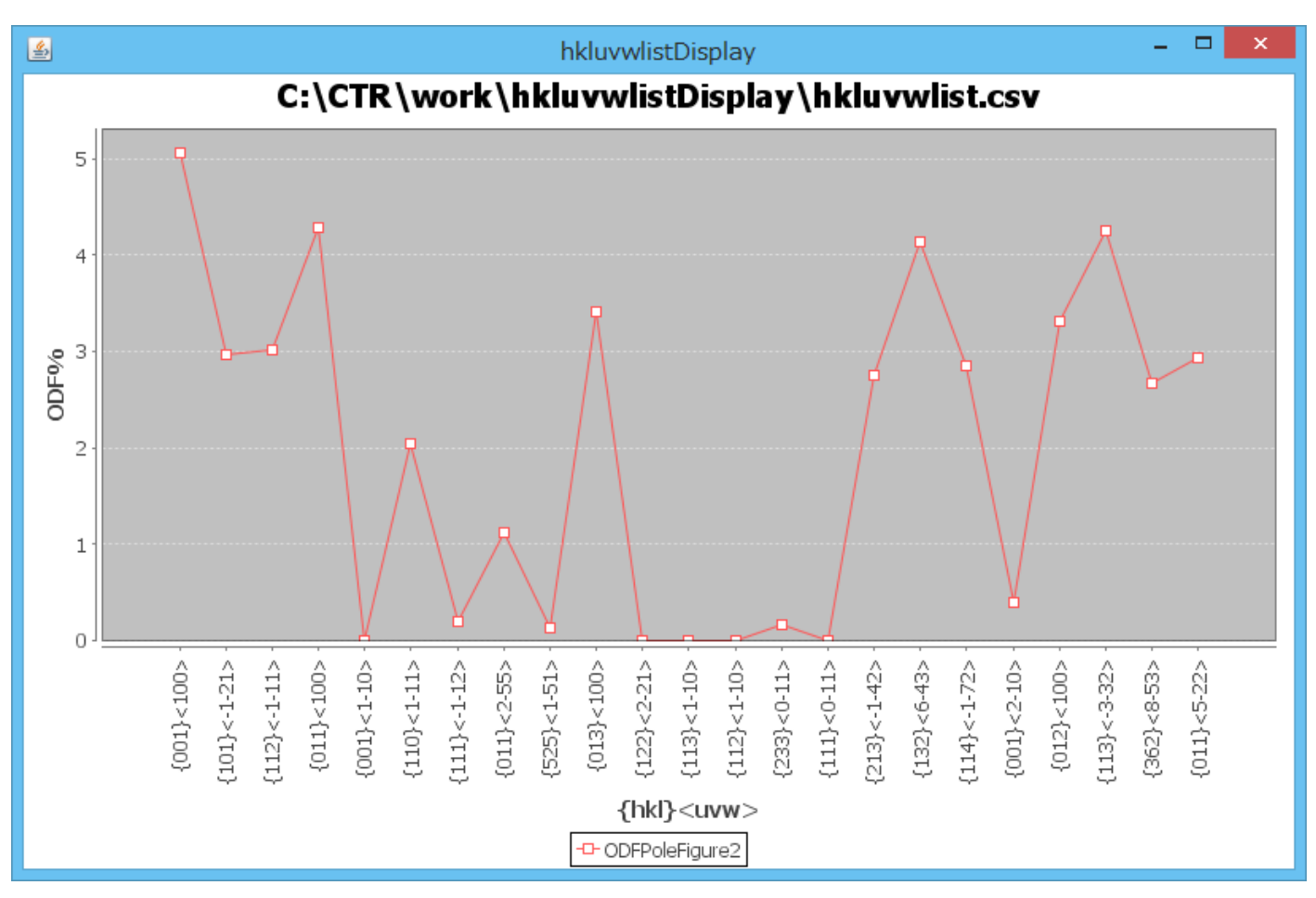

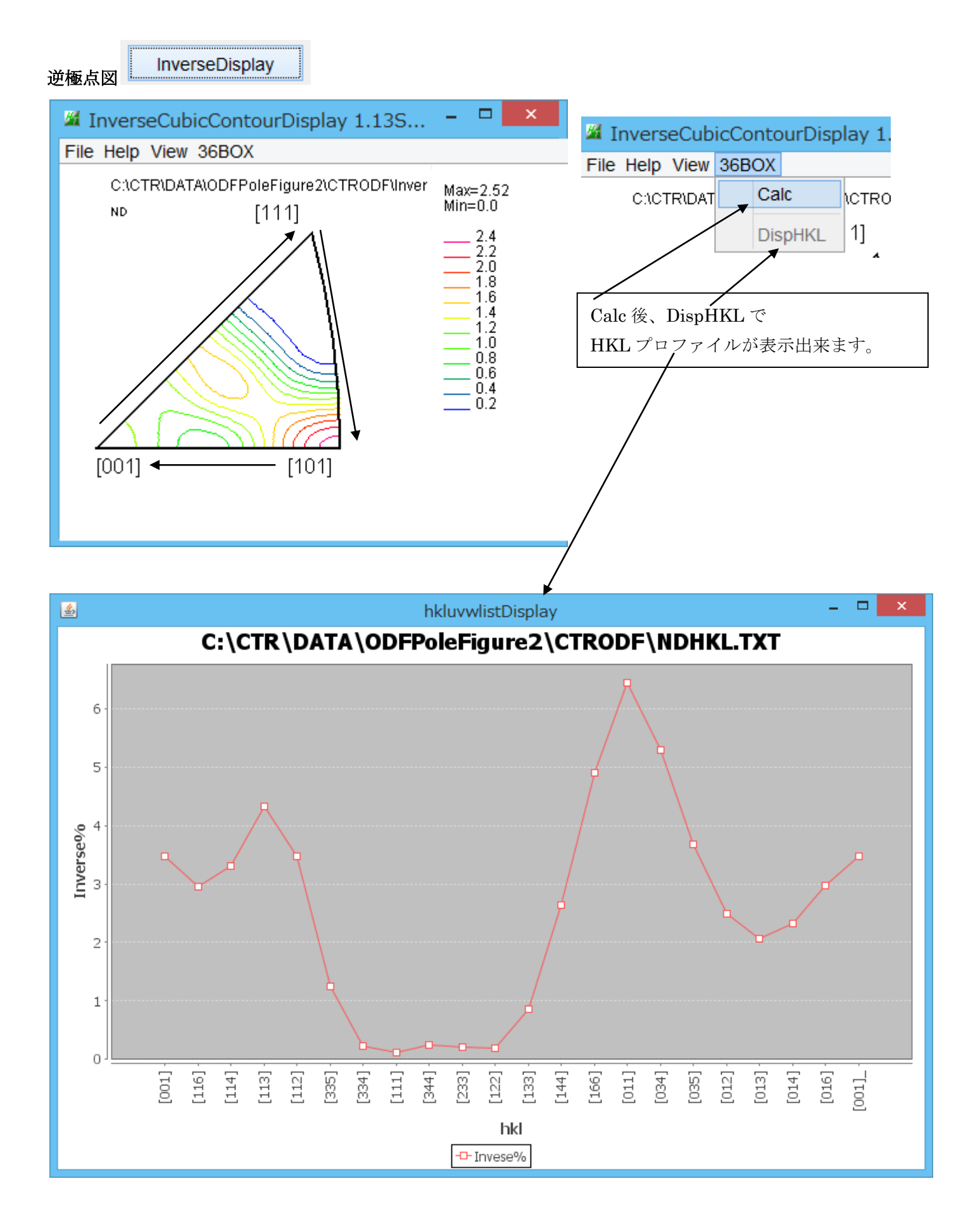